## **Microsoft PowerPoint 97**

## INSTALLATION SUR LE SERVEUR

A partir d'une station d'administration :

1. Se connecter au réseau en qualité d'administrateur avec lien J: à \\<SERVEUR>\WINAPPLI

(on peut obtenir ce résultat en lançant Altgest)

2. Démarrer, Exécuter, Parcourir

<CD>:\INSTALL.EXE /A

3. Dans la fenêtre Installation, clique sur Changer de dossier

Choisir J:\POWERPNT comme chemin d'installation

3. Accepter la création du répertoire J:\ POWERPNT puis du répertoire J:\MSAPPS

4. Dans la fenêtre Serveur réseau,

vérifier les champs suivants :

Serveur réseau : \\<SERVEUR>\WINAPPLI

Chemin : \MSAPPS

Lecteur : J:

Dans le champ Identification du serveur de connexion par,

cocher Lettre de lecteur

5. Dans la fenêtre Installation,

cocher Sur le serveur puis cliquer sur OK

6. Dans la fenêtre Format papier, choisir A4, Français

## INSTALLATION LOCALE SUR LES STATIONS

2. Installation locale :

1. Se connecter au réseau avec lien J: à \\<SERVEUR>\WINAPPLI

(on peut obtenir ce résultat en lançant Altair ou Altgest)

2. Démarrer, Exécuter, Parcourir

J:\ POWERPNT\INSTALL.EXE

3. Dans la fenêtre Installation, conserver le chemin C:\Program Files\Microsoft Office

4. Sélectionner l'option Exécuter depuis un serveur de réseau

5. Redémarrer Windows

6. Au démarrage, un message d'erreur s'affiche ; pour le supprimer :

Démarrer, Paramètres, Barre des tâches, Programmes du menu Démarrer, Avancé

Sélectionner Nouveau document Office et Ouvrir un document Office puis les supprimer Ouvrir le groupe Programmes puis ouvrir le groupe Démarrage

Sélectionner Démarrage Office et Microsoft Recherche accélérée puis les supprimer

## ALTGEST Fiche complète.

| Nom du logiciel :   | POWERPNT                        |
|---------------------|---------------------------------|
| Description :       | Microsoft PowerPoint            |
| Nom du partage :    | \\ <serveur>\WINAPPLI</serveur> |
| Répertoire Racine : | P:\                             |
| Batch :             | J:\POWERPNT\POWERPNT.EXE        |
| Type :              | Windows 32 bits seulement       |
| Resp. Log. :        | Ххх                             |
| Suffixe             | PPT                             |
| Nom du logiciel :   | PHOTOED                         |
| Description :       | Microsoft PhotoEditor           |
| Nom du partage :    | \\ <serveur>\WINAPPLI</serveur> |
| Répertoire Racine : | P:\                             |
| Batch :             | J:\MSAPPS\PHOTOED.EXE           |
| Tvpe:               | Windows 32 bits seulement       |
| Resp. Log. :        | Ххх                             |
|                     |                                 |